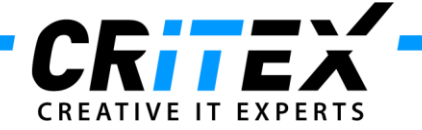

MedITEX instructions for clinical IT administrators: **How to create and maintain templates for patient labels in MedITEX IVF** 

1. Click on patient's Demographics , then on the "Print labels" drop-down button and choose "Create new template"

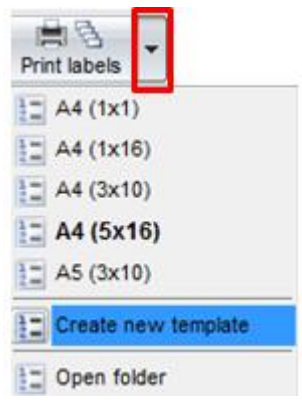

2. Enter a template name and click OK:

| Input         | 23     |
|---------------|--------|
| Template name |        |
|               |        |
| ОК            | Cancel |

3. The ReportBuilder will open. If you want to edit a template witch already exists, click on *File -> Open...* (upper right corner) and choose a file. If not, you have to modify the default template which opens automatically. It has the size A4 (5x16), so 5 columns and 16 rows. Click on "Preview" to see the result.

|                 | 0 96 96                                 |  |  |
|-----------------|-----------------------------------------|--|--|
| ^ Column Header |                                         |  |  |
| _ 0             | 1 1 1 1 1 1 1 1 1 1 1 1 1 1 1 1 1 1 1 1 |  |  |
| -               | lane                                    |  |  |
| 2               | DEMO                                    |  |  |
| -               | Mar John DEMO                           |  |  |
| -               |                                         |  |  |
| ^ Detail        |                                         |  |  |
| Column Footer   |                                         |  |  |

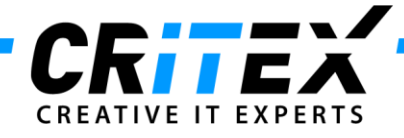

4. ReportBuilder - Overview

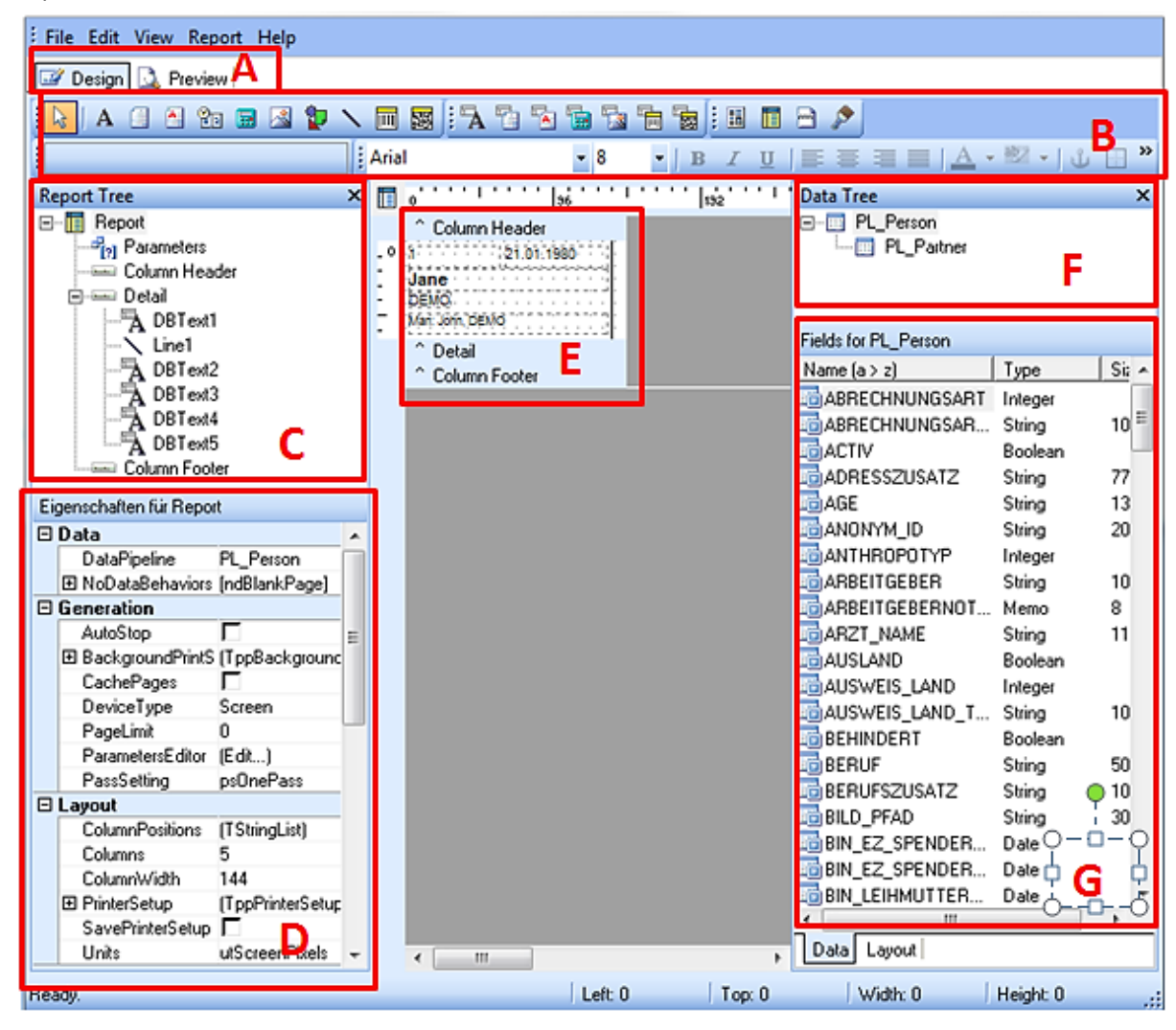

- A. You can switch between Design and Preview to check how the label looks like. The screenshot shows the design-view.
- B. The toolbar contains all buttons to create and format components.
- C. The report tree shows all used components listed up.
- D. "Eigenschaften für Report" means "Properties for Report". You can modify each component and set parameters for the template.
- E. This is the main window. Here you create your template and place all components.
- F. The Data Tree shows the data pipelines "person" and "partner". The data pipeline always represents a database table or a SQL query component and provides a set of data as records and fields.
- G. Here you find all fields available for the currently selected data pipeline PL\_Person or PL\_Partner. Majority of the fields have German names; the english translation of all fieldnames is provided on the last page of this manual.

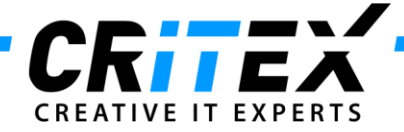

5. To change the size from the default template or the number of labels on one page, click on *"Report"* in the Report Tree (C) and change *"Layout -> Columns"* in *"Eigenschaften für Report"* (D). To change the paper size, click on *"PaperName"*.

| Eig      | Eigenschaften für Report |                  |   |
|----------|--------------------------|------------------|---|
|          | DeviceType               | Screen           |   |
|          | PageLimit                | 0                |   |
|          | ParametersEditor         | (Edit)           |   |
|          | PassSetting              | psOnePass        |   |
| 🗆 Layout |                          |                  |   |
|          | ColumnPositions          | (TStringList)    |   |
|          | Columns                  | 5                |   |
|          | ColumnWidth              | 144              |   |
|          | 🗆 PrinterSetup           | (TppPrinterSetup | = |
|          | BinName                  | Default          |   |
|          | Collation                | N                |   |
|          | Copies                   | 1                |   |
|          | DeviceSettings           | (Edit)           |   |
|          | DocumentNam              | Report           |   |
|          | Duplex                   | dpNone           |   |
|          | MarginBottom             | 49               |   |
|          | MarginLeft               | 42               |   |
|          | MarginRight              | 32               |   |
|          | MarginTop                | 49               |   |
|          | Orientation              | poPortrait       |   |
|          | PaperHeight              | 1123             |   |
|          | PaperName                | Α4               |   |
|          | PaperWidth               | 794              |   |
|          | PrinterName              | Default          | Ŧ |

To change the number of rows click on "Detail" in the Report Tree (C) and change "Layout -> Height". To see the effect, switch between "Design" and "Preview" (A).

6. For changing the content of the labels, delete all components you don't want from the default template. Therefore click on the component in the main window (E) and then press **Del** key.

To add new components choose a form from the toolbar (B). The standard for text is DBText Click on the symbol and then in the main window (E).

For the content in DBText, choose between PL\_Person and PL\_Partner (a) in the toolbar and then select the field you want (b). You can find the translation of the fieldnames on the last pages.

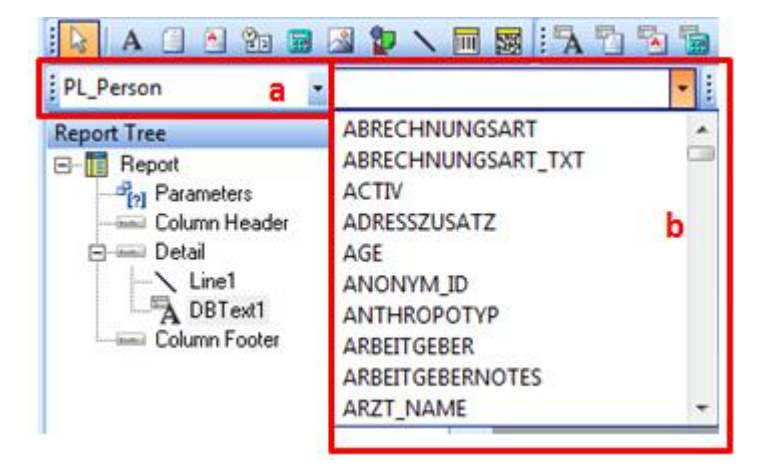

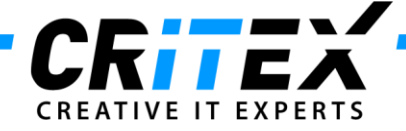

7. You can change the component's position with drag and drop and the font in the toolbar.

i Arial • 6 • B I U ≡ ≡ ≡ A • 2 • ↓ ⊕ ⊡ • 2 •

Switch to Preview to check if the changes look like you imagine.

8. To save the finished label template click on "File -> Save".

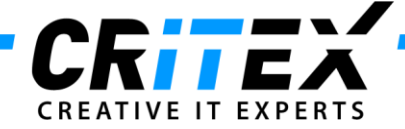

## Translation of the label fields

## Fields of PL Person

| English                       | SQL                 |
|-------------------------------|---------------------|
| Account number(Bank account)  | BV_KO NTONUMMER     |
| Age                           | AGE                 |
| Anonymous ID                  | ANONYM_ID           |
| Bank (Bank account)           | BV_BANK             |
| Billing category              | ABRECHNUNGSART_TXT  |
| Billing category (number)     | ABRECHNUNGSART      |
| Blood group                   | BLUTGRUPPE          |
| Card valid thru (Insurance)   | KV_GUELTIG_BIS      |
| City                          | ORT                 |
| Country                       | LAND                |
| Country of birth              | GEBURTS_LAND        |
| Country of issue              | AUSWEIS_LAND        |
| Country of issue txt          | AUSWEIS_LAND_TXT    |
| Date of Birth                 | GEBURTSDATUM        |
| Date of Creation              | DT_CREATE           |
| Date of importing (Insurance) | KV_DT_EINLESEN      |
| Date of last change           | DT_CHANGE           |
| Donor                         | SPENDER             |
| Donor Note                    | SPENDER_BEMERKUNG   |
| E-mail                        | EMAIL               |
| Employer                      | ARBEITGEBER         |
| Employer note                 | ARBEITGEBERNOTES    |
| Ethnic group                  | ETHNIE              |
| Fax                           | FAX_PRIVAT          |
| Fax (Occupation)              | FAX_BERUF           |
| First name                    | VORNAME             |
| Health insurance              | KRANKENKASSE        |
| House                         | HAUS                |
| House, Floor                  | ADRESSZUSATZ        |
| House No.                     | HAUSNR              |
| ID of insurance company       | KV_NR               |
| Insurance country             | KV_LAND             |
| Insurance status              | KV_VERSICHERUNGS_NR |
| is disabled                   | BEHINDERT           |
| KIK ID                        | KIK_ID              |
| Location                      | STANDORT            |
| Maiden name                   | GEBURTSNAME         |
| Mobile                        | MOBIL_PRIVAT        |
| Mobile (Occupation)           | MOBIL_BERUF         |
| Mother tongue                 | P_MUTTERSPRACHE     |
| Name (Surname, First name)    | NAME                |
| Name (Surname, First name)    | P_NAME              |
| Nationality                   | NATIONALITY         |
| Note                          | NOTE                |

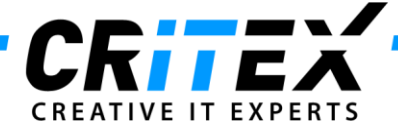

| Occupation                           | BERUF                    |
|--------------------------------------|--------------------------|
| Path of picture                      | BILD_PFAD                |
| Patient ID                           | PATIENTEN_ID             |
| Patient uses the web portal          | P_WEBPORTAL_ISUSER       |
| Person is Donor (Ooc./Emb.) since    | BIN_EZ_SPENDER_DTVON     |
| Person is Donor (Ooc./Emb.) until    | BIN_EZ_SPENDER_DTBIS     |
| Person is Surrogate mother since     | BIN_LEIHMUTTER_DTVON     |
| Person is Surrogate mother until     | BIN_LEIHMUTTER_DTBIS     |
| Person needs Donor (Ooc. /Emb.)      | SUCHE_EZ_SPENDE          |
| Person needs Donor (Ooc./Emb.) since | SUCHE_EZ_SPENDER_DTVON   |
| Person needs Donor (Ooc./Emb.) until | SUCHE_EZ_SPENDER_DTBIS   |
| Person needs Surrogate mother        | SUCHE_LEIHMUTTER         |
| Person needs Surrogate mother since  | SUCHE_LEIHMUTTER_DTVON   |
| Person needs Surrogate mother until  | SUCHE_LEIHMUTTER_DTBIS   |
| Person needs Sperm donor             | SUCHE_SAMEN_SPENDE       |
| Person needs Sperm donor since       | SUCHE_SAMEN_SPENDE_DTVON |
| Person needs Sperm donor until       | SUCHE_SAMEN_SPENDE_DTBIS |
| Phone (Occupation)                   | TEL_BERUF                |
| Phone                                | TEL_PRIVAT               |
| Place of birth                       | GEBURTSORT               |
| Post code                            | PLZ                      |
| Province                             | REGION                   |
| Referrer 1                           | Z1_NAME_GES              |
| Referrer 2                           | Z2_NAME_GES              |
| Referrer 3                           | Z3_NAME_GES              |
| Referrer 1 Notification              | Z1_BENACHRICHTIGUNG      |
| Referrer 2 Notification              | Z2_BENACHRICHTIGUNG      |
| Referrer 3 Notification              | Z3_BENACHRICHTIGUNG      |
| Region of birth                      | GEBURTS_BEZIRK           |
| Sex(f, m)                            | SEX                      |
| Sex (German)                         | GESCHLECHT               |
| Sort code (Bank account)             | BV_BLZ                   |
| Street                               | STRASSE                  |
| Supplement (Occupation)              | BERUFSZUSATZ             |
| Surname                              | NACHNAME                 |
| Surrogate mother                     | LEIHMUTTER               |
| Title                                | TITEL                    |
| Title txt                            | TITEL_TXT                |
| Title and First name                 | TITELANDFIRSTNAME        |
| Title Surname, first name            | TITELANDNAME             |
| VIP patient                          | VIP                      |
| WebPortal password                   | P_WEBPORTAL_PASSWORD     |
| WebPortal user name                  | P_WEBPORTAL_USERNAME     |

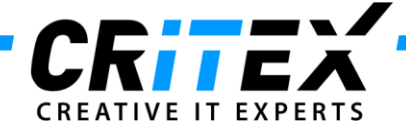

## Fields of PL Partner

| English                              | SQL                        |
|--------------------------------------|----------------------------|
| Name (surname, first name)           | PARTNER_NAME               |
| Name(Man/woman: Surname, first name) | PARTNER                    |
| Billing category                     | PARTNER_ABRECHNUNGSART     |
| Date of birth                        | PARTNER_DOB                |
| Health insurance                     | PARTNER_INSURER            |
| Mobil                                | PARTNER_MOBIL_PRIVAT       |
| Nationality                          | PARTNER_NATIONALITY        |
| ID                                   | PARTNER_PATIDANDDIRID      |
| Name (Title, first name, surname)    | PARTNER_TITLEANDNAME       |
| Name (first name surname)            | PARTNER_VORNAMEANDNACHNAME |